## Ć

# Audio Development for iPhone OS

#### Part 2: Audio unit input, output, and mixing

**Murray Jason** Apple Developer Publications

### Audio Unit Input, Output, and Mixing

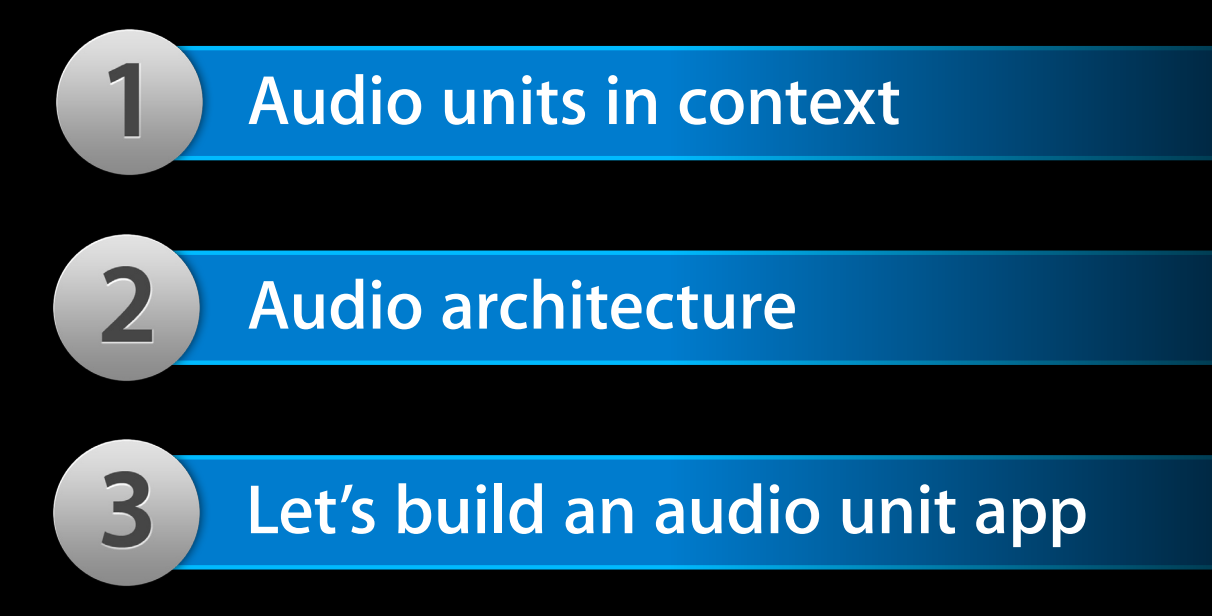

# Audio Unit Primer

Audio units...

- Are the iPhone OS audio processing plug-in architecture
- Provide a flexible processing-chain facility
- Support real-time input, output, or simultaneous I/O
- Demand an informed approach

### Audio Units in Context

|                      | Media Player | AV Fou     | ndation |
|----------------------|--------------|------------|---------|
| OpenAL               | Audio T      | Foundation |         |
|                      | Audio Unit   | Core Media |         |
| Drivers and Hardware |              |            |         |

### Audio Units in Context

|                       | Media Player | AV Foundation |            |
|-----------------------|--------------|---------------|------------|
| OpenAL                | Audio T      | Foundation    |            |
| Audio Unit Core Media |              |               |            |
|                       | Audio Unit   |               | Core Media |

### Audio Units Address Very Specific Needs

- Simultaneous I/O with low latency
- Responsive playback of synthesized sounds
- Use of a built-in feature: echo cancellation, mixing, panning...

|            | Media Player | AV Foundation |            |
|------------|--------------|---------------|------------|
| OpenAL     | Audio T      | Foundation    |            |
| Audio Unit |              |               | Core Media |
|            |              |               |            |

### Seven Audio Units in iPhone OS

| Effect units           | iPod Equalizer                                       |
|------------------------|------------------------------------------------------|
| Mixer units            | 3D Mixer<br>Multichannel Mixer                       |
| I/O units              | Remote I/O<br>Voice-Processing I/O<br>Generic Output |
| Format Converter units | Format Converter                                     |

### Where to Use Audio Units

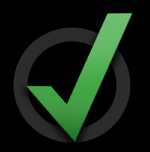

- In a VoIP app: Use the Voice Processing I/O unit
- In an interactive music app: Use a mixer unit
- For real-time audio I/O processing: Use the Remote I/O unit

## Audio Unit Host Application Architecture Pieces of the puzzle and how they fit together

# Audio Unit Host Application Architecture

What you'll see in this section

- Demo—I/O unit "hello world"
- App audio design at the black box level
- Inside the box
  - Functional pieces
  - API pieces

### **Demo** IOHost Sample Code

William Stewart Core Audio Engineering

### Audio Unit Host App Architecture Black box design

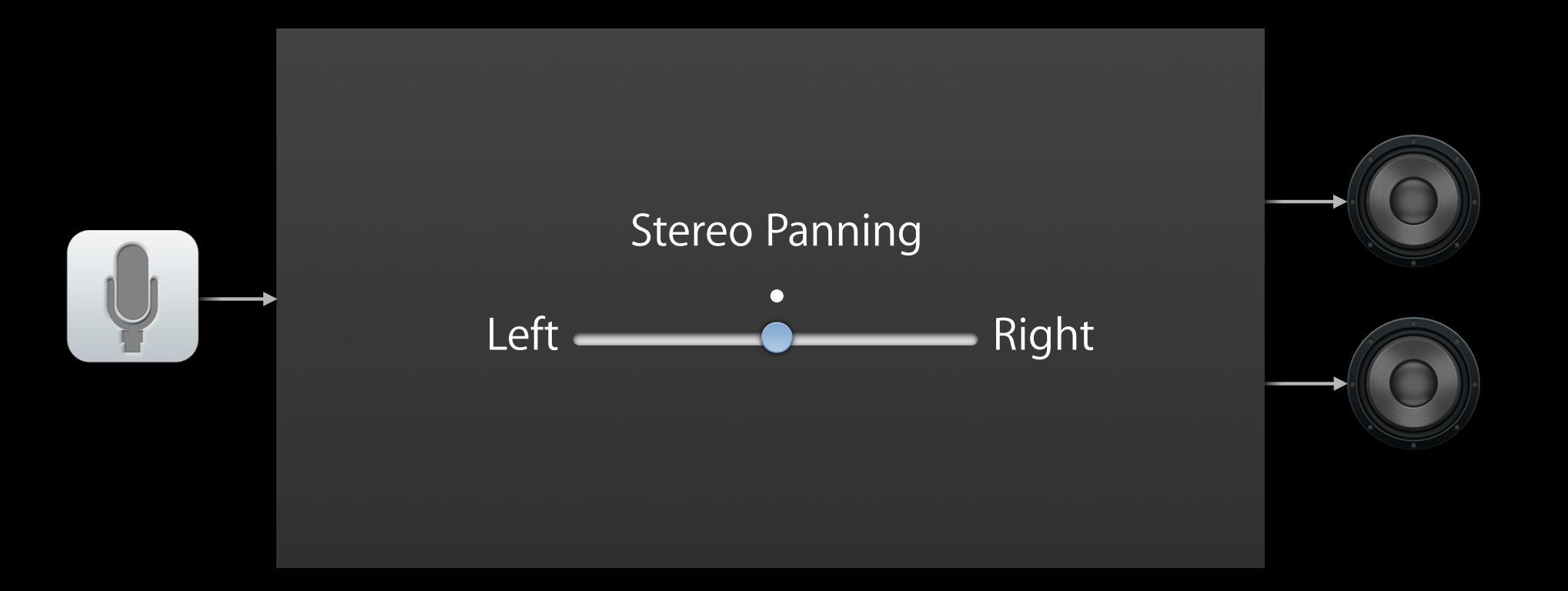

### Audio Unit Host App Architecture

#### **Functional representation**

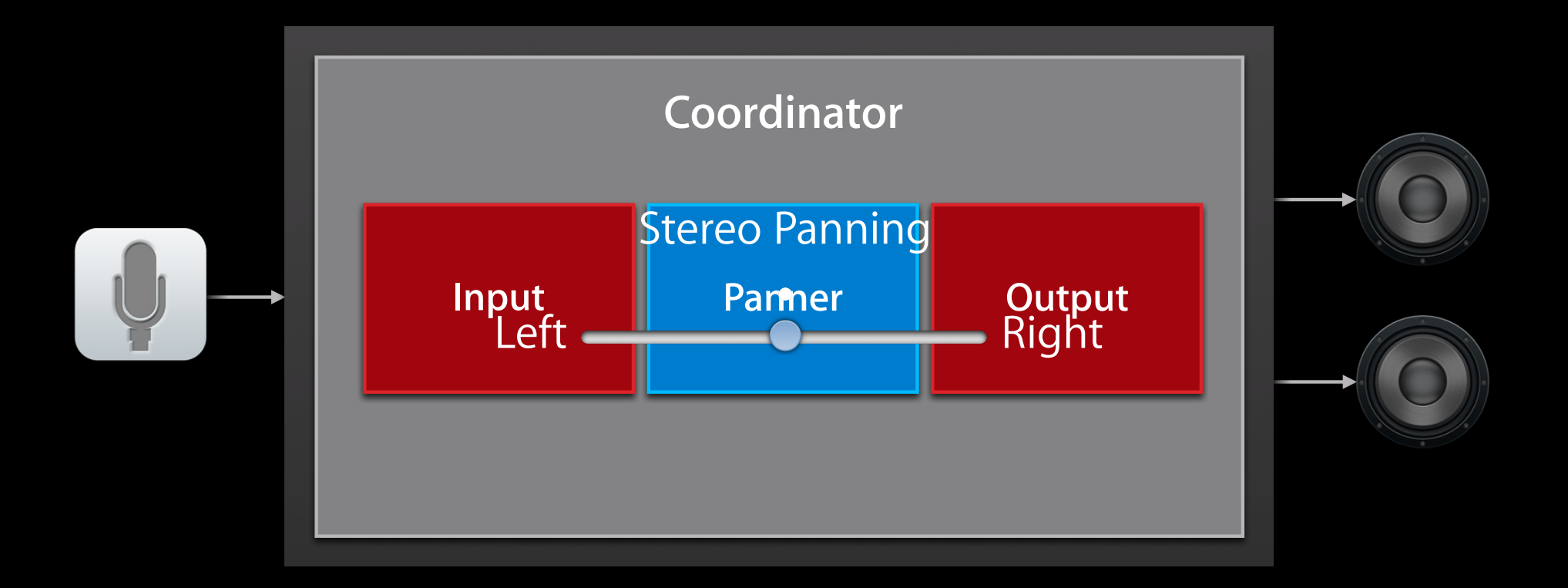

#### Audio Unit Host App Architecture API pieces

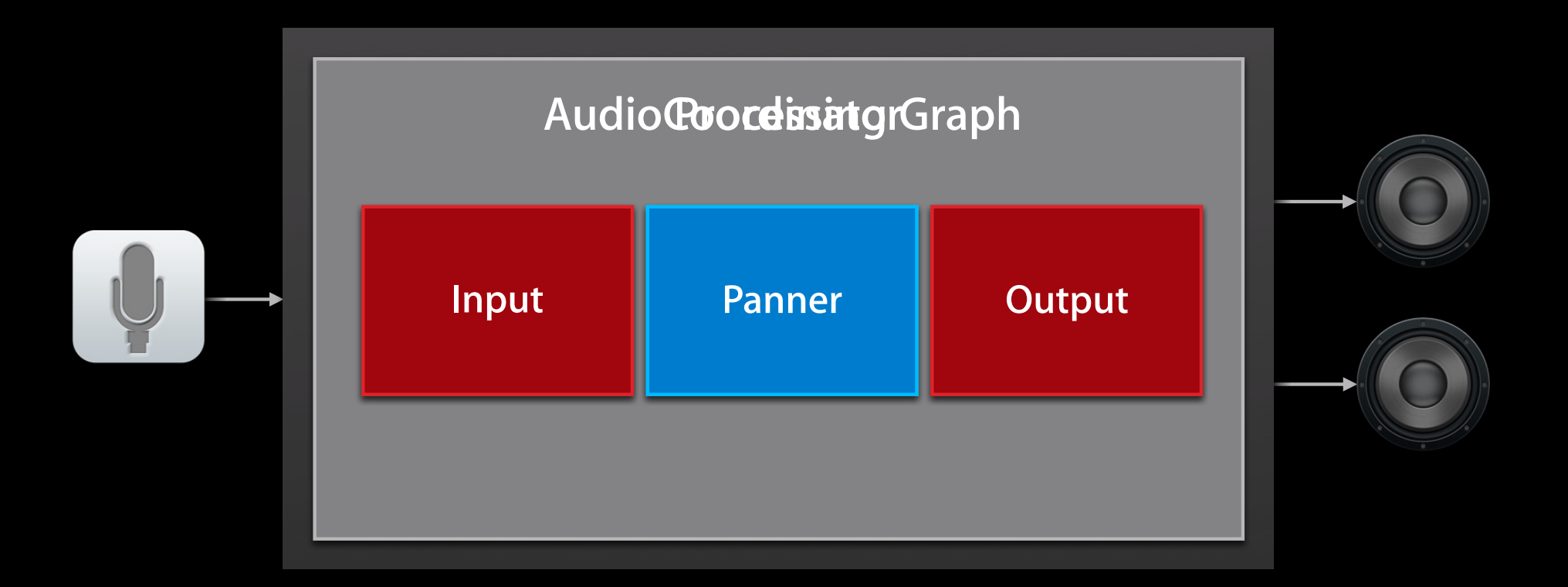

### What About Input and Output? API pieces

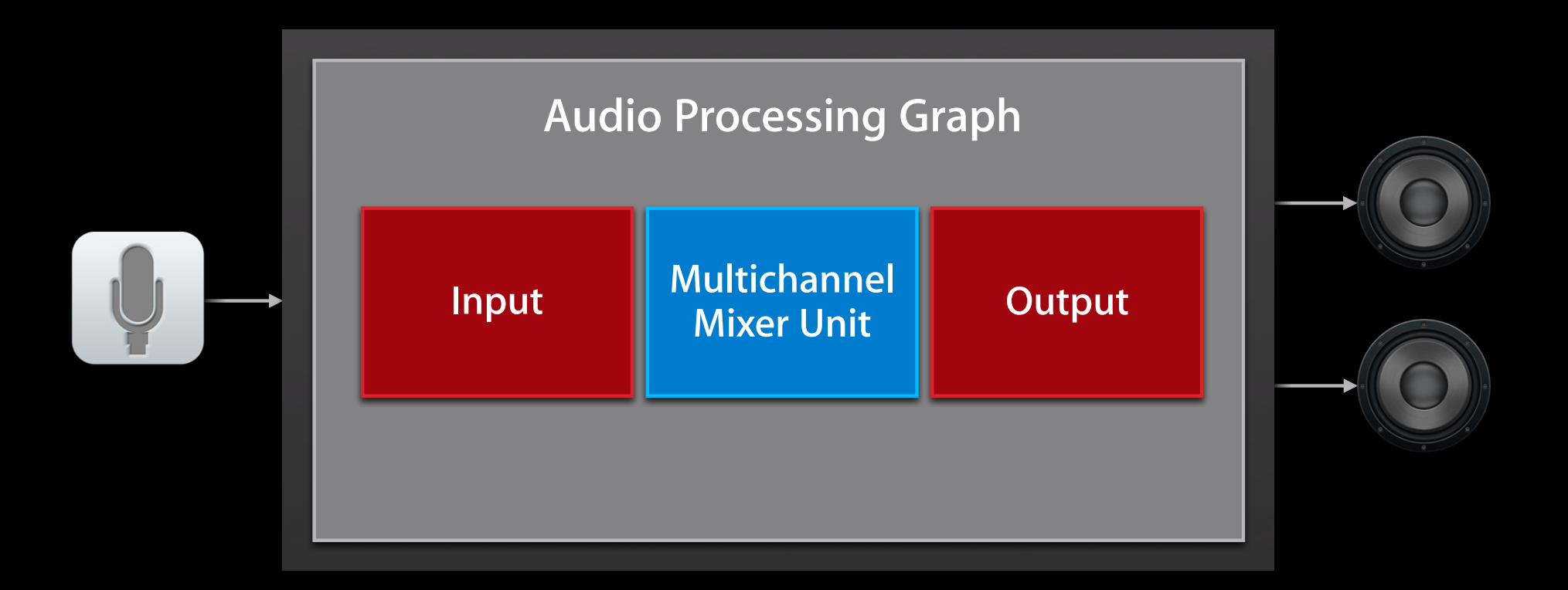

#### Input and Output: Two Parts of One Object API pieces

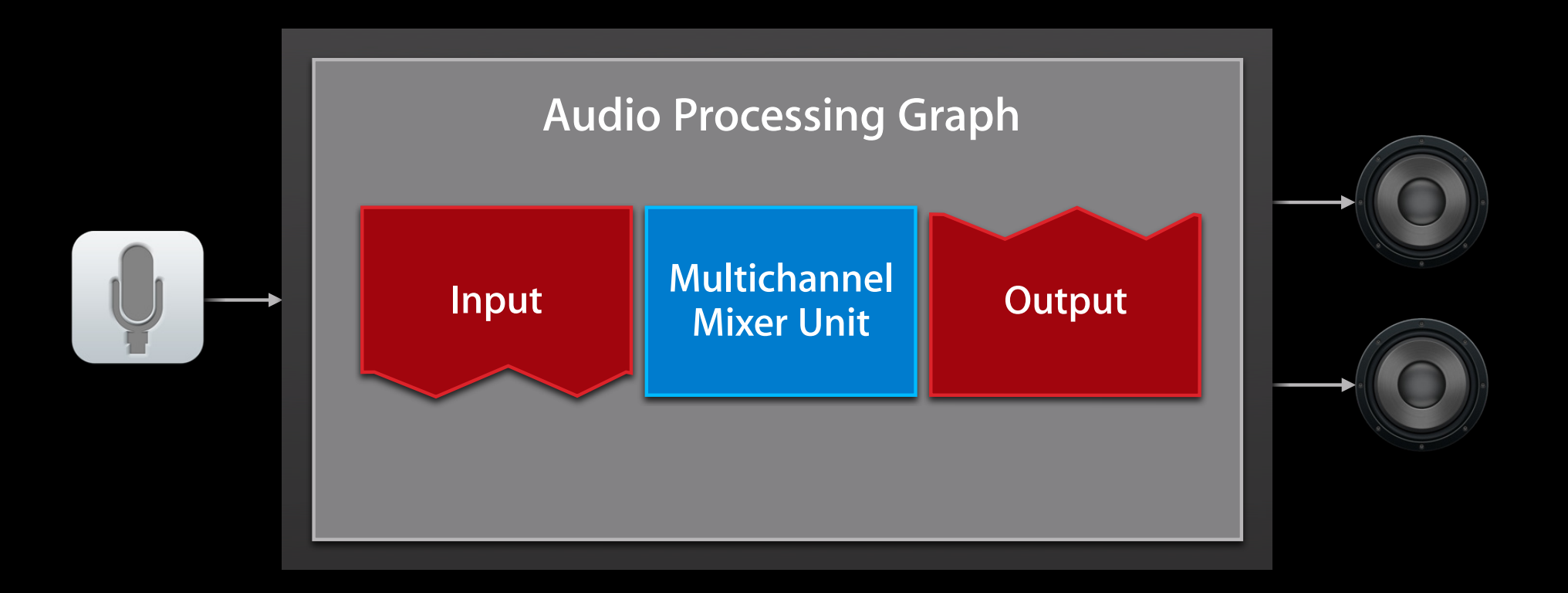

#### Input and Output: Two Parts of One Object API pieces

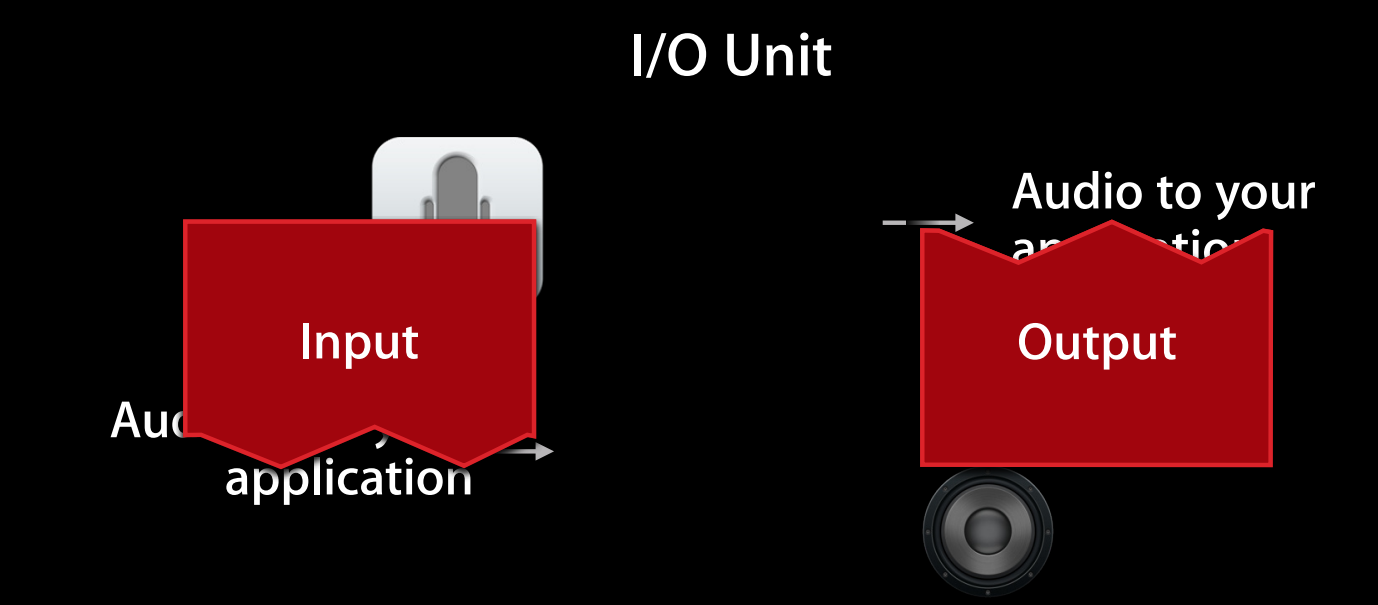

### Some Definitions Before We Move On

| Audio unit             | An audio processing plug-in component that you find at run time               |
|------------------------|-------------------------------------------------------------------------------|
| Audio unit node        | A representation of an audio unit in the context of an audio processing graph |
| Audio processing graph | An object that manages a network of audio<br>unit nodes                       |

# **Creating an Audio Unit Application**

Accessing and connecting audio units

#### **Creating an Audio Unit Application** What you'll see in this section

- () Configure your audio session
- () Specify audio units

Ć

- () Create a graph, then obtain the audio units
- () Configure the audio units
- () Connect the nodes
- [] Provide a user interface
- () Initialize and then start the graph

# **Configure Your Audio Session**

Notably, obtain the hardware sample rate

self.graphSampleRate = 44100.0; // Hertz

AVAudioSession \*mySession = [AVAudioSession sharedInstance];

[mySession setPreferredHardwareSampleRate: graphSampleRate error: nil];

[mySession setCategory: AVAudioSessionCategoryPlayAndRecord error: nil];

[mySession setActive: YES error: nil];

self.graphSampleRate = [mySession currentHardwareSampleRate];

## Specify Audio Units

#### AudioComponentDescription ioUnitDesc;

| <pre>ioUnitDesc.componentType</pre>         | = | <pre>kAudioUnitType_Output;</pre>        |
|---------------------------------------------|---|------------------------------------------|
| <pre>ioUnitDesc.componentSubType</pre>      | = | <pre>kAudioUnitSubType_RemoteI0;</pre>   |
| <pre>ioUnitDesc.componentManufacturer</pre> | = | <pre>kAudioUnitManufacturer_Apple;</pre> |
| <pre>ioUnitDesc.componentFlags</pre>        | = | 0;                                       |
| ioUnitDesc.componentFlagsMask               | = | 0;                                       |

#### AudioComponentDescription mixerDesc;

| <pre>mixerDesc.componentType</pre>         | = | kAudioUnitType_Mixer;                           |
|--------------------------------------------|---|-------------------------------------------------|
| <pre>mixerDesc.componentSubType</pre>      | = | <pre>kAudioUnitSubType_MultiChannelMixer;</pre> |
| <pre>mixerDesc.componentManufacturer</pre> | = | kAudioUnitManufacturer_Apple;                   |
| <pre>mixerDesc.componentFlags</pre>        | = | 0;                                              |
| <pre>mixerDesc.componentFlagsMask</pre>    | = | 0;                                              |

### Create a Graph

AUGraph processingGraph; NewAUGraph (&processingGraph);

AUNode ioNode;

AUNode mixerNode;

AUGraphAddNode (processingGraph, &ioUnitDesc, &ioNode); AUGraphAddNode (processingGraph, &mixerDesc, &mixerNode);

#### **Instantiate and Obtain Audio Units**

AUGraphOpen (processingGraph); // performs audio unit instantiation

AudioUnit ioUnit; AudioUnit mixerUnit;

AUGraphNodeInfo (processingGraph, ioNode, NULL, &ioUnit); AUGraphNodeInfo (processingGraph, mixerNode, NULL, &mixerUnit);

#### **Creating an Audio Unit Application** Ready to configure the audio units

- Configure your audio session
- Specify audio units

Ć

- Create a graph, then obtain the audio units
- () Configure the audio units
- () Connect the nodes
- [] Provide a user interface
- () Initialize and then start the graph

# **Audio Unit Property Primer**

#### Overview

- Properties are key-value pairs
- Typically, properties do not change over time
  - Audio stream format
  - Connections
  - Number of input buses on a mixer
- In general, you set properties only when an audio unit is uninitialized

#### Audio Unit Property Primer Definitions

| Property key   | A unique constant                                                       |
|----------------|-------------------------------------------------------------------------|
| Property value | A designated type with particular read/write access and target scope(s) |

### **Audio Unit Property Primer**

#### Documentation example

#### kAudioOutputUnitProperty\_SetInputCallback

Specifies the input callback and processing context for an I/O unit

A read/write AURenderCallbackStruct data structure valid on the audio unit global scope

See Audio Unit Properties Reference

# **Stream Formats**

#### Overview

- Hardware imposes its stream formats
- You specify stream format(s) for the graph
- I/O units perform conversion
- Use the struct: AudioStreamBasicDescription (a.k.a. ASBD)
  - Refer to Core Audio Data Types Reference
  - View our sample code
  - Study: /Developer/Extras/CoreAudio/PublicUtility/ CAStreamBasicDescription.h

#### Hardware imposes its stream formats

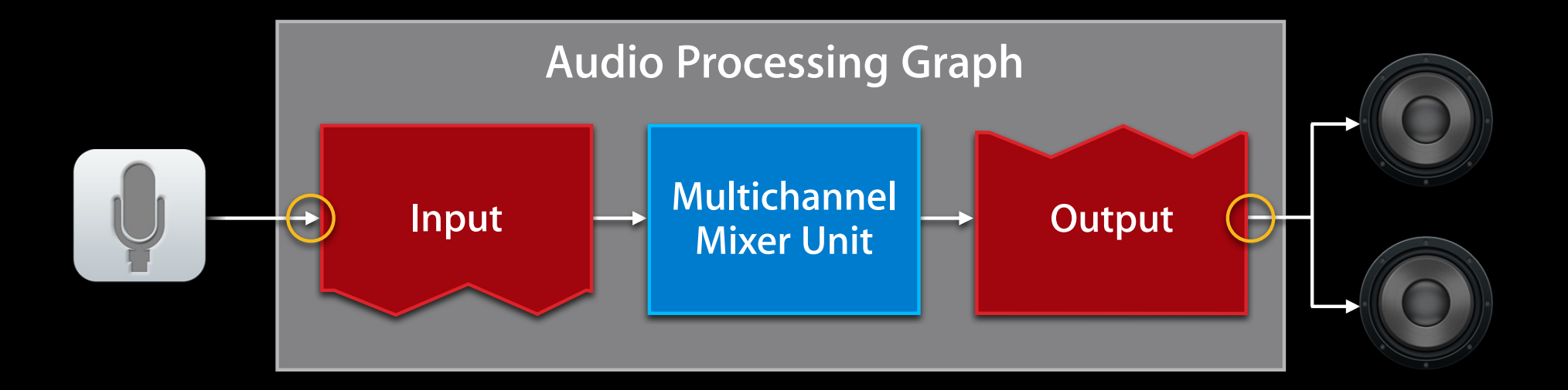

#### Set the application stream format on input

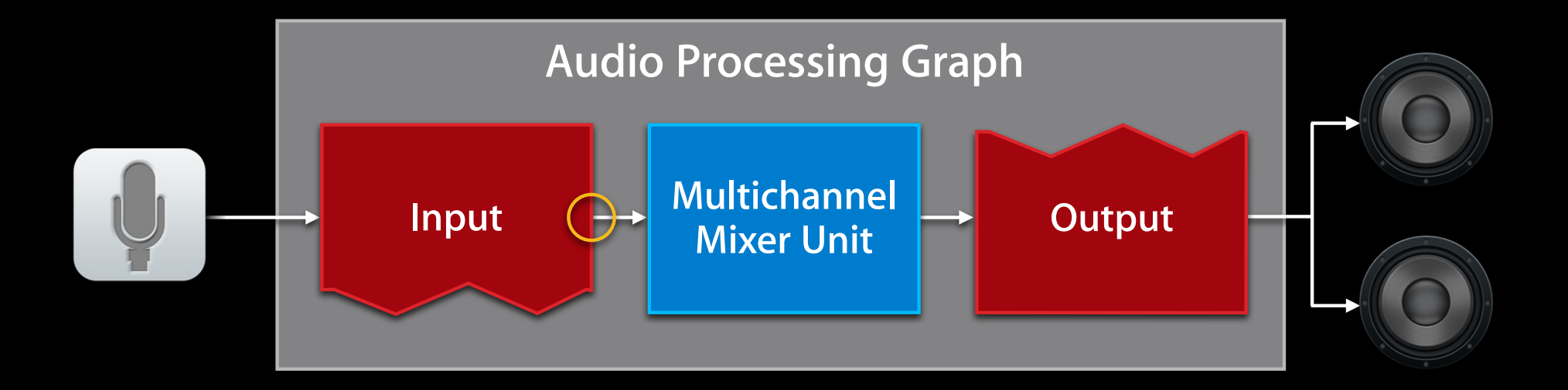

#### Set the output stream format where needed

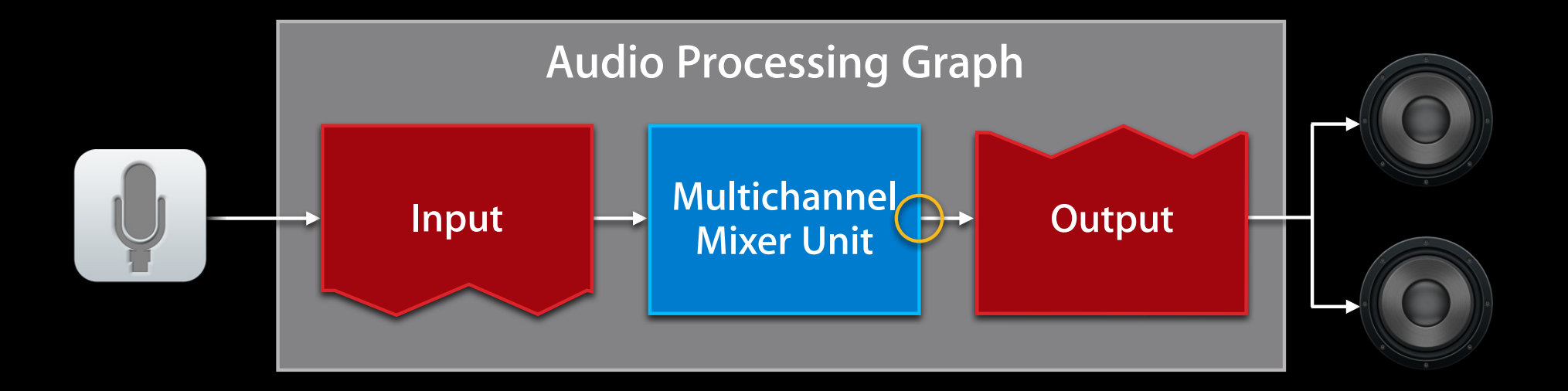

#### Linear PCM, mono, noninterleaved, at hardware sample rate

int bytesPerSample = sizeof (AudioUnitSampleType); AudioStreamBasicDescription inputStreamFormat = {0};

| <pre>inputStreamFormat.mFormatID</pre>         | <pre>= kAudioFormatLinearPCM;</pre>               |
|------------------------------------------------|---------------------------------------------------|
| <pre>inputStreamFormat.mFormatFlags</pre>      | <pre>= kAudioFormatFlagsAudioUnitCanonical;</pre> |
| <pre>inputStreamFormat.mBytesPerPacket</pre>   | = bytesPerSample;                                 |
| <pre>inputStreamFormat.mBytesPerFrame</pre>    | = bytesPerSample;                                 |
| <pre>inputStreamFormat.mFramesPerPacket</pre>  | = 1;                                              |
| <pre>inputStreamFormat.mBitsPerChannel</pre>   | = 8 * bytesPerSample;                             |
| <pre>inputStreamFormat.mChannelsPerFrame</pre> | = 1;                                              |
| <pre>inputStreamFormat.mSampleRate</pre>       | = graphSampleRate;                                |

## Configure the I/O Unit

#### Set the application stream format

AudioUnitElement ioUnitInputElement = 1;

```
AudioUnitSetProperty (
    ioUnit,
    kAudioUnitProperty_StreamFormat,
    kAudioUnitScope_Output,
    ioUnitInputElement,
    &inputStreamFormat,
    sizeof (inputStreamFormat)
```

### Configure the I/O Unit Enable input

// From previous slide
// AudioUnitElement ioUnitInputElement = 1;

UInt32 enableInput = 1;

```
AudioUnitSetProperty (
    ioUnit,
    kAudioOutputUnitProperty_EnableIO,
    kAudioUnitScope_Input,
    ioUnitInputElement,
    &enableInput,
    sizeof (enableInput)
```

);
#### Configure the Multichannel Mixer Unit Set the input bus count

#### UInt32 inputBusCount = 1;

AudioUnitSetProperty (
 mixerUnit,
 kAudioUnitProperty\_ElementCount,
 kAudioUnitScope\_Input,
 0, // always use 0 here
 &inputBusCount,
 sizeof (inputBusCount)

);

## **Configure the Multichannel Mixer Unit**

```
Set the output stream sample rate
```

```
AudioUnitSetProperty (
    mixerUnit,
    kAudioUnitProperty_SampleRate,
    kAudioUnitScope_Output,
    0, // there's only one output bus on this audio unit
    &graphSampleRate,
    sizeof (graphSampleRate)
);
```

#### **Connect the Audio Unit Nodes**

// Connect output side of I/O unit input element to mixer input AUGraphConnectNodeInput (processingGraph, ioNode, 1, mixerNode, 0);

// Connect mixer output to input side of I/O unit output element
AUGraphConnectNodeInput (processingGraph, mixerNode, 0, ioNode, 0);

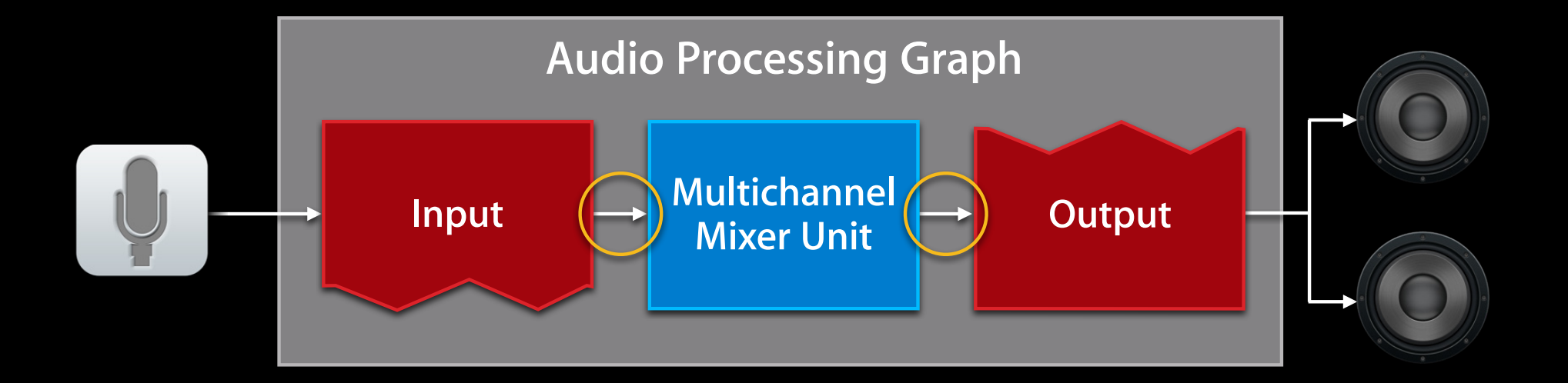

# Creating an Audio Unit Application

Configure your audio session

- Specify audio units
- Create a graph, then obtain the audio units
- Configure the audio units
- Connect the nodes
- Provide a user interface
- () Initialize and then start the graph

#### Audio Unit Parameter Primer Overview

- Parameters, like properties, are key-value pairs
- They're intended to be varied during processing
  - Volume
  - Muting
  - Stereo panning position
- In general, users control parameters through a UI

#### Audio Unit Parameter Primer Definitions

| Parameter key   | An identifier defined by an audio unit                                           |
|-----------------|----------------------------------------------------------------------------------|
| Parameter value | 32-bit floating point<br>The audio unit defines meaning<br>and permissible range |

#### **Audio Unit Parameter Primer**

#### Documentation example

kMultiChannelMixerParam\_Pan

Sets the stereo panning position for a mixer input. Range is -1 through +1. Default value is 0.

See Audio Unit Parameters Reference

#### Create a User Interface

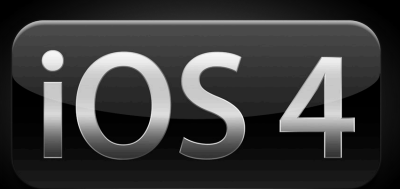

- Use a UISlider object
- Use the kMultiChannelMixerParam\_Pan parameter
- New in iOS 4

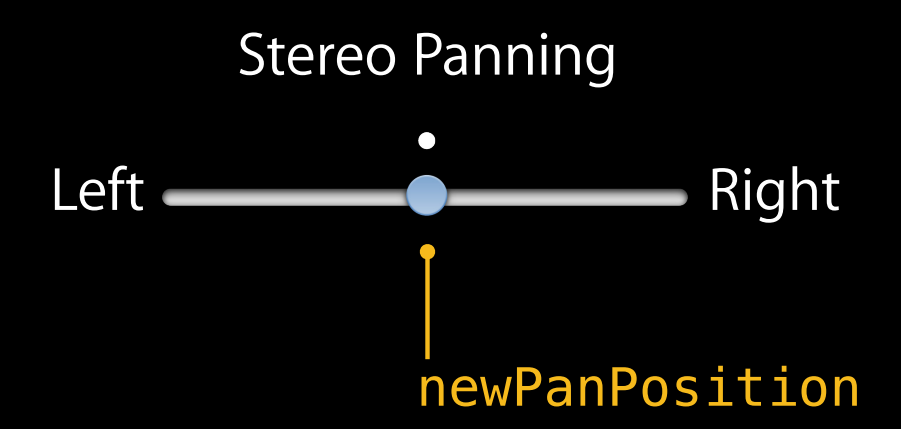

#### **Control the Stereo Panning Position**

```
AudioUnitSetParameter (
    mixerUnit,
    kMultiChannelMixerParam_Pan,
    kAudioUnitScope_Input,
    0, // bus number
    newPanPosition,
    0
);
```

### Initialize and Start the Graph

AUGraphInitialize (processingGraph);

AUGraphStart (processingGraph);

// Some time later
AUGraphStop (processingGraph);

#### Creating an Audio Unit Application Hello world!

Configure your audio session

- Specify audio units
- Create a graph, then obtain the audio units
- Configure the audio units
- Connect the nodes
- Provide a user interface
- Initialize and then start the graph

## **Music Output with Audio Units**

### Music Output with Audio Units What you'll see in this section

- Demo—MixerHost sample application
- Architecture of a music output app
- Building a music output app

### **Demo** MixerHost sample code

William Stewart Core Audio Engineering

#### A Music Output Example

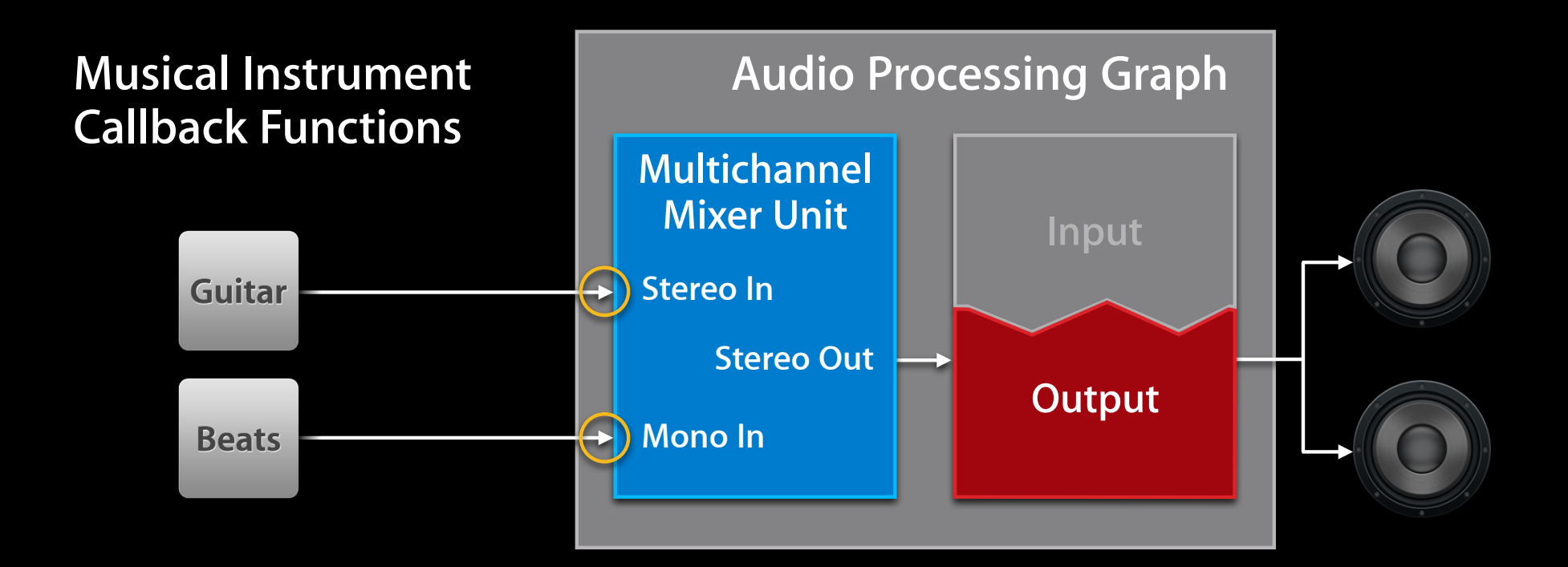

#### First Steps to Build the Music Output App Similar to the I/O example

| 1 Configure the audio session   | AVAudioSession             |
|---------------------------------|----------------------------|
| 2 Specify audio units           | AudioComponentDescription  |
| 3 Create a graph                | NewAUGraph, AUGraphAddNode |
| 4 Open the graph                | AUGraph0pen                |
| <b>5</b> Obtain the audio units | AUGraphNodeInfo            |

#### Completing the Music Output Graph Additional configuration

- Mixer requires two inputs
- Stream format on each mixer input
- Audio for each mixer input bus
  - Write two render callback functions
  - Attach the callbacks to the mixer inputs

#### Configure the Multichannel Mixer Unit Set the input bus count to 2

UInt32 inputBusCount = 2;

```
AudioUnitSetProperty (
    mixerUnit,
    kAudioUnitProperty_ElementCount,
    kAudioUnitScope_Input,
    0, // always use 0 here
    &inputBusCount,
    sizeof (inputBusCount)
);
```

#### **Configure the Multichannel Mixer Unit** Set two mixer input stream formats

AudioUnitElement mixerGuitarBus = 0; // stereo

AudioUnitElement mixerBeatsBus = 1; // mono

## **Configure the Multichannel Mixer Unit** Set the output stream sample rate

```
AudioUnitSetProperty (
    mixerUnit,
    kAudioUnitProperty_SampleRate,
    kAudioUnitScope_Output,
    0, // there's only one output bus
    &graphSampleRate,
    sizeof (graphSampleRate)
);
```

#### MaximumFramesPerSlice Primer Definitions

| Slice               | The set of audio sample frames requested of an audio unit in one render cycle |
|---------------------|-------------------------------------------------------------------------------|
| Render cycle        | One invocation of an audio unit's render callback                             |
| I/O buffer duration | A read/write audio session property that determines the system slice size     |

## MaximumFramesPerSlice Primer

#### **Common slice sizes**

|              | Frame count | Milliseconds at 44.1 kHz<br>(approximate) |
|--------------|-------------|-------------------------------------------|
| Default      | 1024        | 23                                        |
| Screen sleep | 4096        | 93                                        |
| Low latency  | 256         | 5                                         |

#### MaximumFramesPerSlice Primer

#### When and where you must set the frames-per-slice property

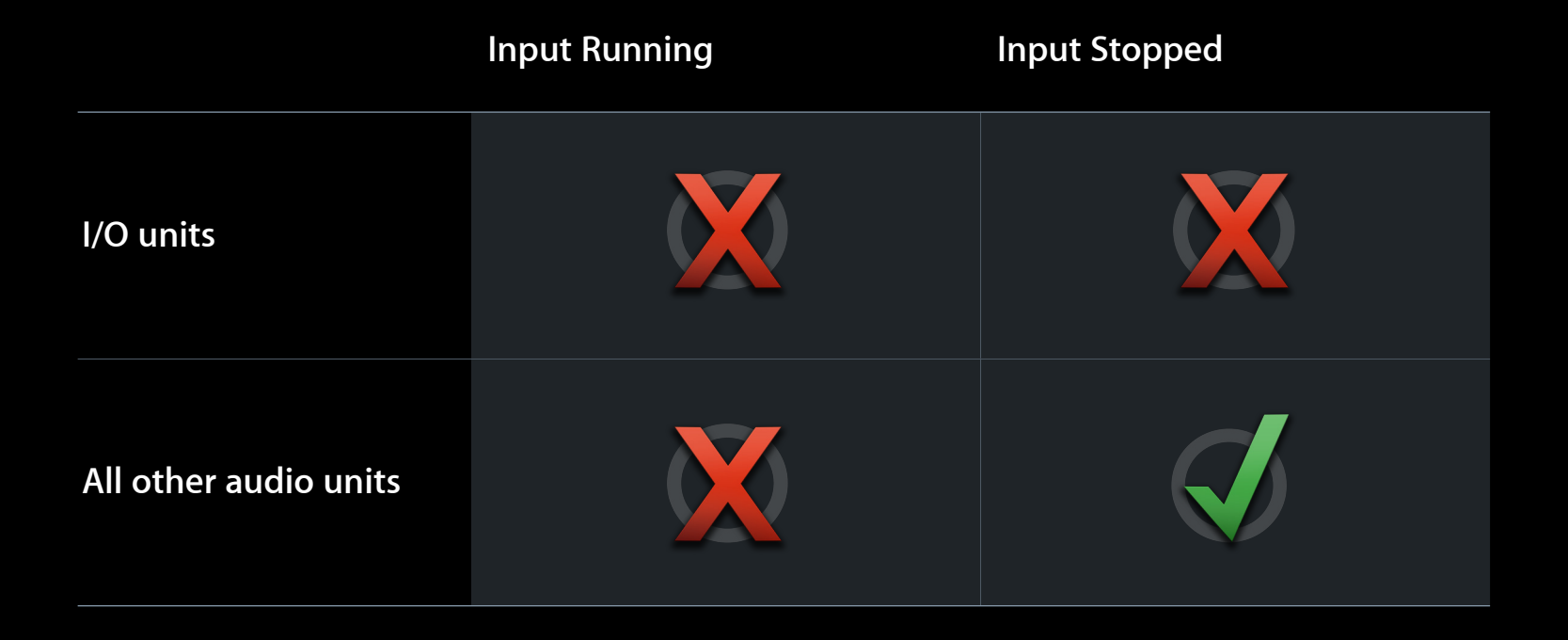

#### Configure the Multichannel Mixer Unit Set the maximum frames per slice

UInt32 maximumFramesPerSlice = 4096;

```
AudioUnitSetProperty (
    mixerUnit,
    kAudioUnitProperty_MaximumFramesPerSlice,
    kAudioUnitScope_Global,
    0, // global scope has only one element
    &maximumFramesPerSlice,
    sizeof (maximumFramesPerSlice)
);
```

#### Attach Render Callback Functions For audio playback

AURenderCallbackStruct myGuitarCallbackStruct; myRenderCallbackStruct.inputProc = &myGuitarCallback; myRenderCallbackStruct.inputProcRefCon = self;

AUGraphSetNodeInputCallback (processingGraph, mixerNode, guitarBus, &myGuitarCallbackStruct);

AURenderCallbackStruct myBeatsCallbackStruct; myRenderCallbackStruct.inputProc = &myBeatsCallback; myRenderCallbackStruct.inputProcRefCon = self;

Render callback functions...

- Generate or otherwise obtain audio to play
- Convey that audio to an audio unit
- Are invoked (or pulled) from upstream when output needs more data
- Live on a real-time, priority thread
  - Your work is time-constrained
  - If you miss the deadline, you get a gap in the sound

#### Render Callback Function Primer Function prototype

```
OSStatus MyMusicCallbackFunction (
void *inRefCon,
AudioUnitRenderActionFlags
const AudioTimeStamp *inTimeStamp,
UInt32 inBusNumber,
UInt32 inNumberFrames,
AudioBufferList *ioData
);
```

See AURenderCallback in Audio Unit Component Services Reference

#### The inRefCon parameter

| OSStatus MyMusicCallbackFunction ( |                            |
|------------------------------------|----------------------------|
| void                               | <pre>*inRefCon,</pre>      |
| AudioUnitRenderActionFlags         | <pre>*ioActionFlags,</pre> |
| const AudioTimeStamp               | <pre>*inTimeStamp,</pre>   |
| UInt32                             | inBusNumber,               |
| UInt32                             | inNumberFrames,            |
| AudioBufferList                    | *ioData                    |
| );                                 |                            |

- Points to context you need to generate the audio to play
- Includes any input audio needed to calculate output audio
- Specified when you attach callback to a particular bus

#### The ioActionFlags parameter

| OSStatus MyMusicCallbackFunction ( |                            |
|------------------------------------|----------------------------|
| void                               | <pre>*inRefCon,</pre>      |
| AudioUnitRenderActionFlags         | <pre>*ioActionFlags,</pre> |
| const AudioTimeStamp               | <pre>*inTimeStamp,</pre>   |
| UInt32                             | inBusNumber,               |
| UInt32                             | inNumberFrames,            |
| AudioBufferList                    | *ioData                    |
| );                                 |                            |

- Typically, there are no flags for you on function input
- Use on output to indicate silence:

kAudioUnitRenderAction\_OutputIsSilence

• If playing silence, explicitly memset the ioData buffers to 0

#### The inTimeStamp parameter

| OSStatus MyMusicCallbackFuncti | on (                       |
|--------------------------------|----------------------------|
| void                           | *inRefCon,                 |
| AudioUnitRenderActionFlags     | <pre>*ioActionFlags,</pre> |
| const AudioTimeStamp           | <pre>*inTimeStamp,</pre>   |
| UInt32                         | inBusNumber,               |
| UInt32                         | inNumberFrames,            |
| AudioBufferList                | *ioData                    |
|                                |                            |

- Parameter's mSampleTime field is a sample-frame counter
- On each invocation, mSampleTime increases by inNumberFrames
- You can use it for scheduling

#### The inBusNumber parameter

| OSStatus MyMusicCallbackFuncti | on (                       |
|--------------------------------|----------------------------|
| void                           | *inRefCon,                 |
| AudioUnitRenderActionFlags     | <pre>*ioActionFlags,</pre> |
| const AudioTimeStamp           | <pre>*inTimeStamp,</pre>   |
| UInt32                         | inBusNumber,               |
| UInt32                         | inNumberFrames,            |
| AudioBufferList                | *ioData                    |
|                                |                            |

- Indicates the audio unit bus that invoked the callback
- When attaching callback, you specify inRefCon explicitly per bus

#### The inNumberFrames parameter

| OSStatus MyMusicCallbackFunction ( |                            |
|------------------------------------|----------------------------|
| void                               | *inRefCon,                 |
| AudioUnitRenderActionFlags         | <pre>*ioActionFlags,</pre> |
| const AudioTimeStamp               | <pre>*inTimeStamp,</pre>   |
| UInt32                             | inBusNumber,               |
| UInt32                             | inNumberFrames,            |
| AudioBufferList                    | *ioData                    |
|                                    |                            |

- The number of audio sample frames the callback must provide
- •Increments the inTimeStamp.mSampleTime field

#### The ioData parameter

| OSStatus MyMusicCallbackFunction ( |                            |
|------------------------------------|----------------------------|
| void                               | <pre>*inRefCon,</pre>      |
| AudioUnitRenderActionFlags         | <pre>*ioActionFlags,</pre> |
| const AudioTimeStamp               | <pre>*inTimeStamp,</pre>   |
| UInt32                             | inBusNumber,               |
| UInt32                             | inNumberFrames,            |
| AudioBufferList                    | *ioData                    |

- You must fill this parameter with your rendered audio
- Your audio must conform to invoking bus's audio stream format
- If playing silence, explicitly memset the ioData buffers to 0

#### The ioData Buffer for a Mono Callback

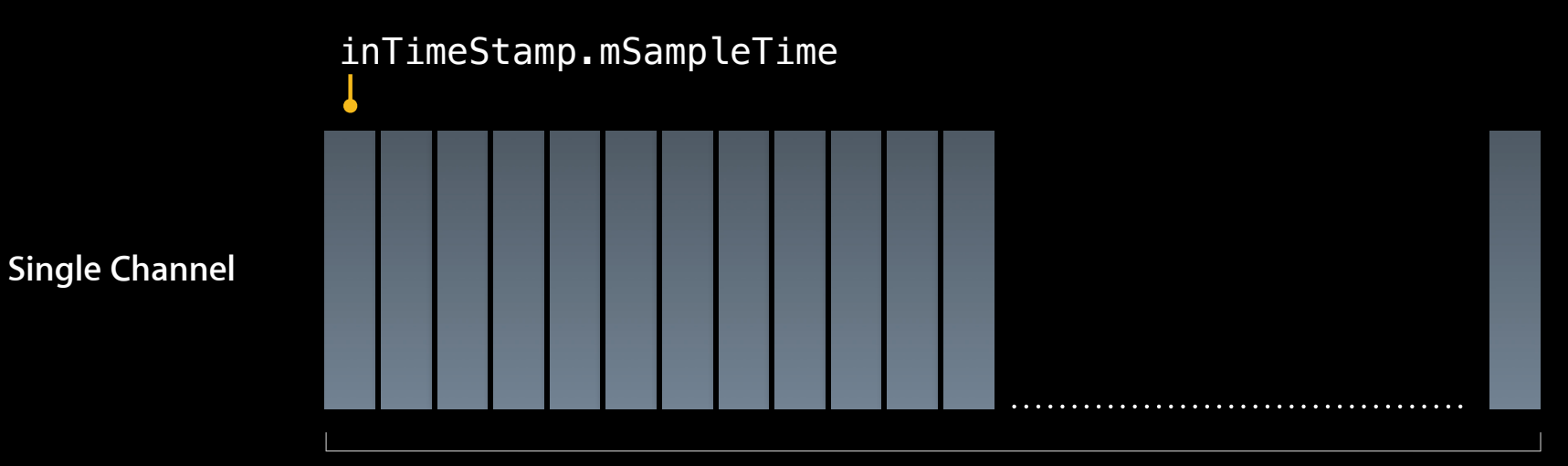

inNumberFrames

#### The ioData Buffers for a Stereo Callback

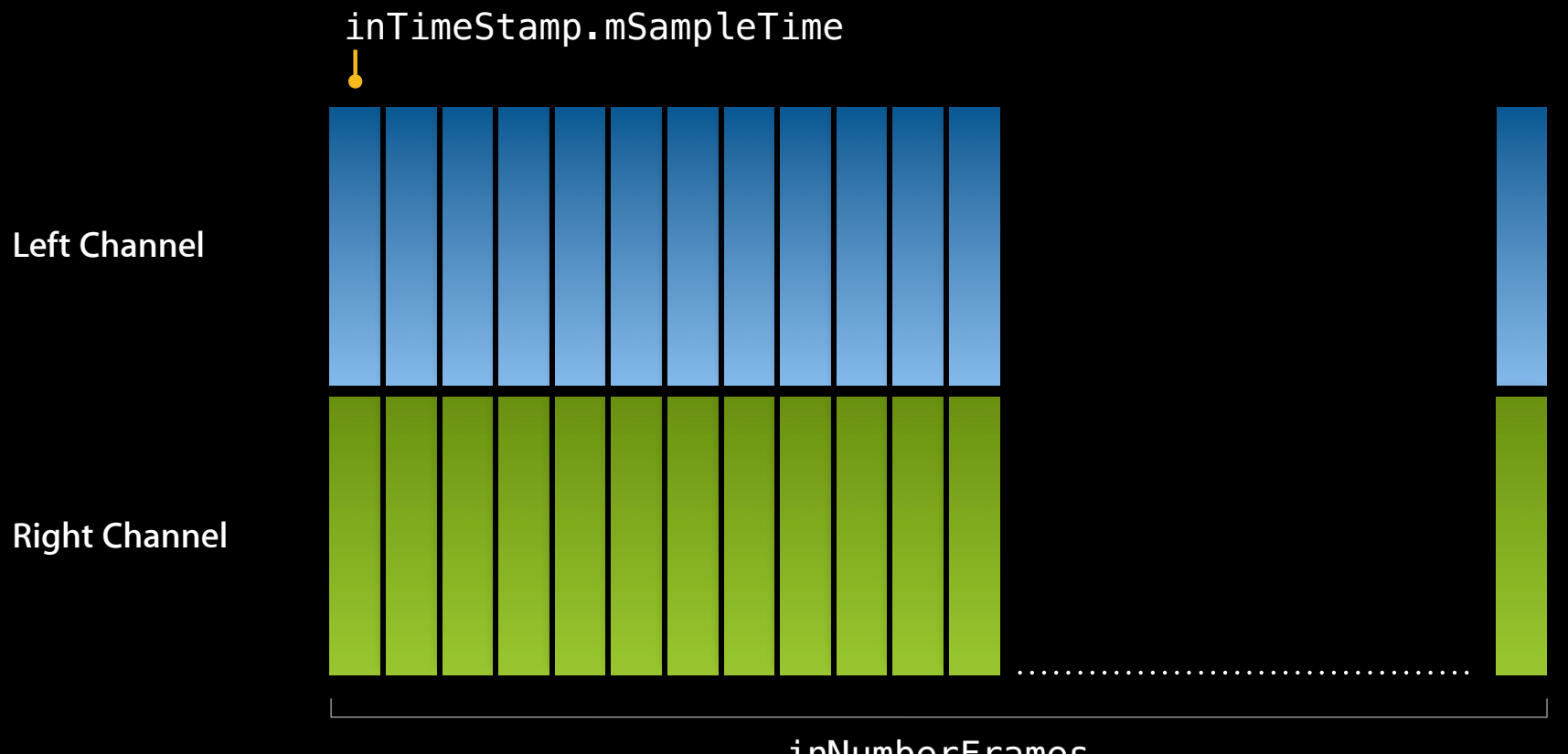

inNumberFrames

## Adding a User Interface

kMultiChannelMixerParam\_\* parameters

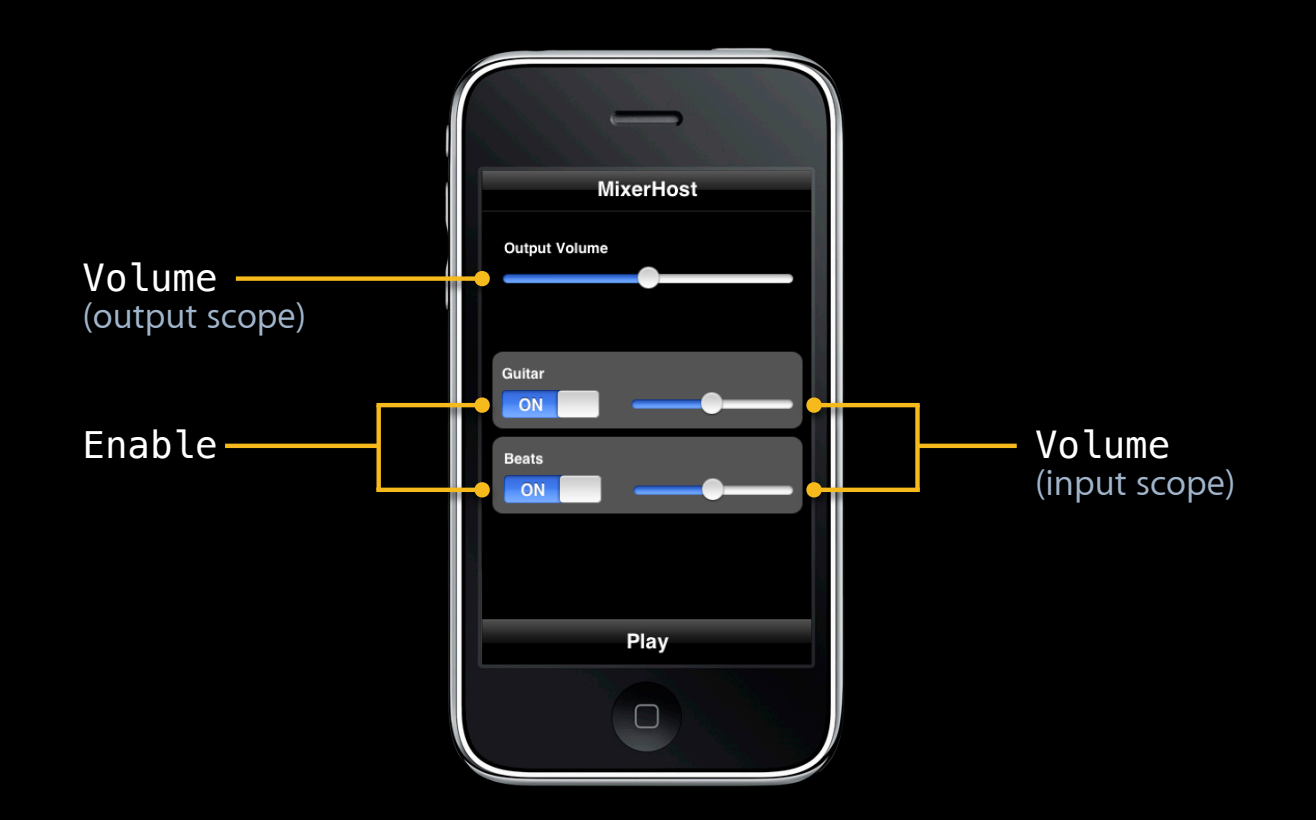
## Initialize and Start the Graph

AUGraphInitialize (processingGraph);

AUGraphStart (processingGraph);

// Some time later
AUGraphStop (processingGraph);

# Fun with Audio Processing Graphs

Let's get dynamic

## Fun with Audio Processing Graphs What you'll see in this section

- Audio processing graphs add thread safety
- Architecture of a dynamic app
- Let's change a graph—while it's running

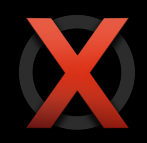

## Audio Units Are Not Thread Safe While processing audio...

- **Do not** uninitialize/reconfigure/reinitialize
- Do not make or break connections
- Do not attach or remove callbacks

# AUGraph Adds Thread Safety

Just two steps for dynamic reconfiguration

- Specify the changes you want
  - Add/remove audio units
  - Make/break connections
  - Attach/remove callback functions
- Call AUGraphUpdate to implement the changes
- There is no step three

## The AUGraph To-Do List Metaphor

|                     | Typical Time to Perform Call | Execution Semantic             |
|---------------------|------------------------------|--------------------------------|
| Most AUGraph* Calls | Any time                     | Adds to the graph's to-do list |
| AUGraphInitialize   | Not running                  | Executes the to-do list        |
| AUGraphUpdate       | Running                      |                                |

## Adding an Audio Unit Dynamically

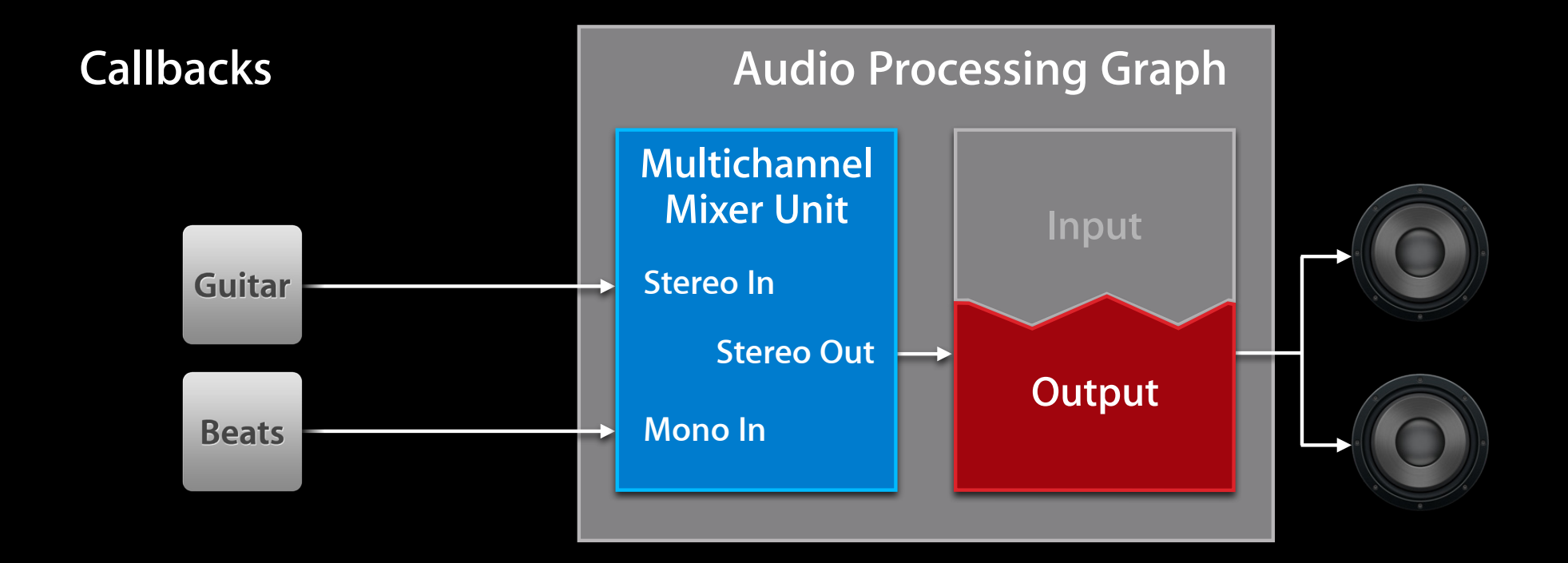

## Adding an Audio Unit Dynamically

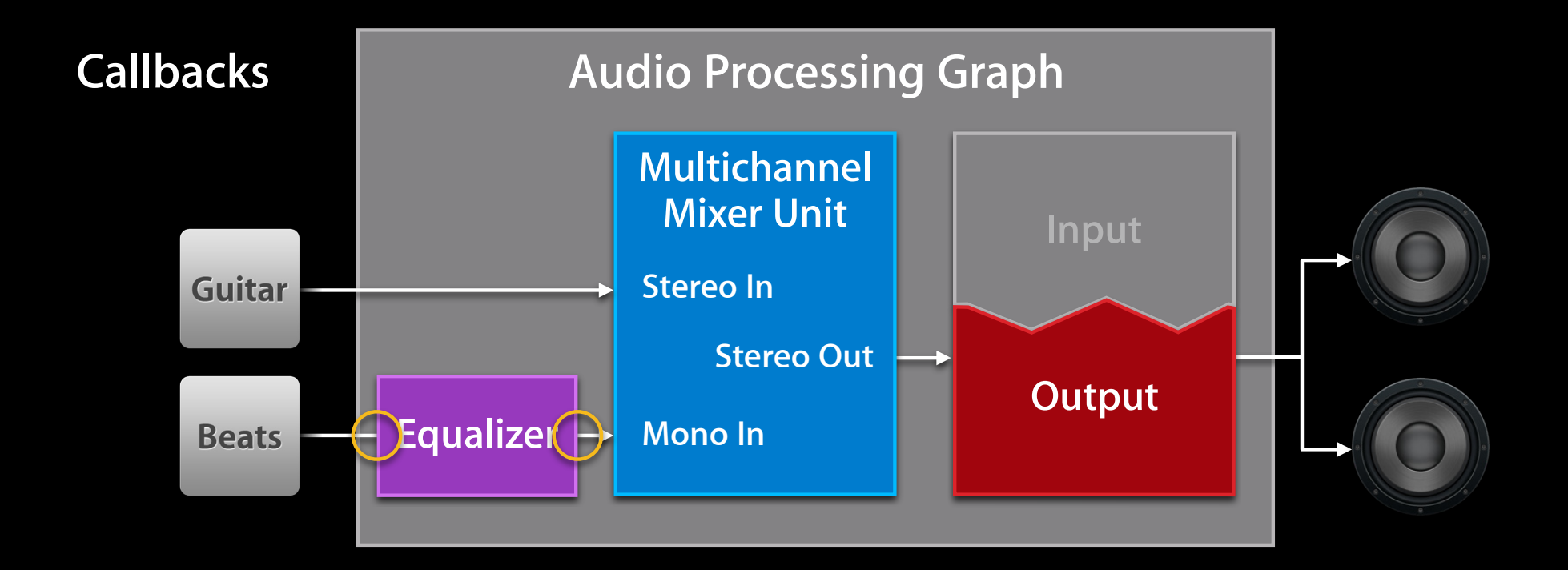

### Adding an Audio Unit Dynamically Checklist and API summary

**Disconnect the beats callback:** AUGraphDisconnectNodeInput

Specify the iPod EQ unit: AudioComponentDescription

Add iPod EQ node to graph: AUGraphAddNode

Obtain iPod EQ unit: AUGraphNodeInfo

- **)** Configure and initialize iPod EQ unit (multiple steps)
- Connect iPod EQ output to mixer input: AUGraphConnectNodeInput
- () Attach beats callback to EQ input: AUGraphSetNodeInputCallback
- () Implement the specified changes: AUGraphUpdate

# Configure the iPod EQ Unit

Retrieve the stream format from mixer's beats input

```
AudioUnitGetProperty (
    mixerUnit,
    kAudioUnitProperty_StreamFormat,
    kAudioUnitScope_Input,
    beatsBus,
    &beatsStreamFormat,
    sizeof (beatsStreamFormat)
);
```

## Configure the iPod EQ Unit Apply the stream format to iPod EQ input and output

AudioUnitSetProperty (eqUnit, kAudioUnitProperty\_StreamFormat,

kAudioUnitScope\_Input, 0, &beatsStreamFormat, sizeof (beatsStreamFormat));

## **Explicitly Initialize the iPod EQ Unit** Allocate resources before calling AUGraphUpdate

AudioUnitInitialize (eqUnit);

## Adding an Audio Unit Dynamically Checklist and API summary

Disconnect the beats callback: AUGraphDisconnectNodeInput

Specify the iPod EQ unit: AudioComponentDescription

Add iPod EQ node to graph: AUGraphAddNode

💕 Obtain iPod EQ unit: AUGraphNodeInfo

Configure and initialize iPod EQ unit (multiple steps)

Connect iPod EQ output to mixer input: AUGraphConnectNodeInput

Attach beats callback to EQ input: AUGraphSetNodeInputCallback

🕇 Implement the specified changes: AUGraphUpdate

## Audio Processing Graph Wrap-Up Audio processing graphs...

- Always include exactly one I/O unit
- Add thread safety to audio units
- Use a to-do list metaphor

## **More Information**

Allan Schaffer Graphics and Game Technologies Evangelist aschaffer@apple.com

**Eryk Vershen** Media Technologies Evangelist evershen@apple.com

#### **Documentation and Sample Code**

iPhone Dev Center http://developer.apple.com/iphone

Audio Unit Hosting Guide for iPhone OS WWDC attendee website

#### **Apple Developer Forums**

http://devforums.apple.com

## **Related Sessions**

| Audio Development for iPhone OS, Part 1                  | Mission<br>Wednesday 9:00 AM  |
|----------------------------------------------------------|-------------------------------|
| Fundamentals of Digital Audio for Mac OS X and iPhone OS | Mission<br>Wednesday 10:15 AM |

## Labs

Audio Lab

Audio Lab

Graphics & Media Lab C Wednesday 2:00PM

Graphics & Media Lab B Thursday 9:00AM

## Summary

- Use audio units for real-time, highest-performance sound
- Use I/O units to gain access to audio hardware
- Configure and customize using properties
- Control using UI and parameters
- Understand audio unit life cycle: access, instantiation, configuration, initialization, rendering
- Use render callbacks to feed your own audio to an audio unit
- Use audio processing graphs to manage audio units while they are producing sound

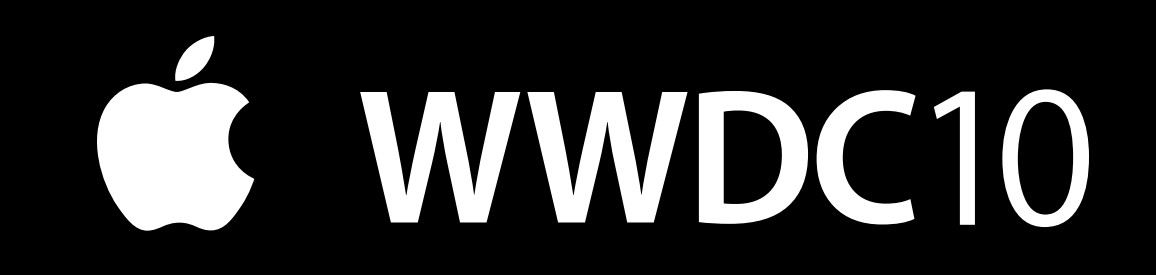

The last slide after the logo is intentionally left blank for all